## ORIENTAÇÕES SOBRE O CADASTRO DE USUÁRIOS DA UNIDADE EXTERNA (AGÊNCIA DA CEF) NO E-PROC

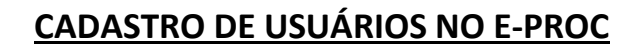

SAJ - Subsecretaria de Atividades Judiciárias

Para cadastrar um empregado da Agência CEF como usuário do e-Proc, clique na opção *Usuários – Cadastro de Usuários*, no menu esquerdo da página inicial do sistema.

| 🔶 eproc - APRESENTAÇÃO - RJ                  |     | Painel da Unidade                                                  |          |                         |
|----------------------------------------------|-----|--------------------------------------------------------------------|----------|-------------------------|
| Assinador Digital de Documentos              |     |                                                                    |          |                         |
| Consulta Processual                          |     | Citações/Intimações                                                |          |                         |
| Gerenciamento de Processos                   |     | Tipo                                                               |          | Quantidade de processos |
| Gerenciamento de Usuários da Unidade Externa |     | Processos pendentes de citação/intimação - Urgentes                | 0        |                         |
| Página Inicial                               |     | Processos pendentes de citação/intimação                           | 0        |                         |
| Relatórios                                   | - F | Processos com prazo em aberto                                      | -        |                         |
| Tabelas Básicas                              |     |                                                                    | <u>0</u> |                         |
| Tutorial                                     | +   | Decursos de prazo nos últimos 30 dias                              | <u>0</u> |                         |
| Usuários                                     | •   | Nerangia de Dardos<br>Venara Genha Pessoal<br>Zadastro de Utualdos |          |                         |

Na tela seguinte, digite o número do CPF da pessoa que será cadastrada e clique em *Consultar*.

| * eproc - APRESENTAÇÃO - RJ                            |   | Cadastro de Usuários        |            |  |
|--------------------------------------------------------|---|-----------------------------|------------|--|
| Assinador Digital de Documentos<br>Consulta Processual | , |                             |            |  |
| Gerenciamento de Processos                             |   | Informe a sigla do Usuario: | Ou o Nome: |  |
| Gerenciamento de Usuários da Unidade Externa           |   | 1                           |            |  |
| Página Inicial                                         |   | CPF:                        | _          |  |
| Relatórios                                             | + |                             |            |  |
| Tabelas Básicas                                        |   |                             |            |  |
| Tutorial                                               |   |                             |            |  |
| Usuários                                               |   |                             |            |  |

O sistema exibirá mensagem com a pergunta *"deseja fazer um novo cadastro?"*. Clique em *Ok* para continuar.

| 余 eproc - APRESENTAÇÃO - RJ | Cadastro de Usuários                         |                                                                                                    |                                       |
|-----------------------------|----------------------------------------------|----------------------------------------------------------------------------------------------------|---------------------------------------|
|                             | Informe a sigla do Usuário:<br>CPF:<br>2078: | Ou o <u>N</u> ome:<br>                                                                                  | <u>Consultar</u> , Lingy <u>Votar</u> |
|                             |                                              |                                                                                                    |                                       |
|                             |                                              | Mensagem da página da web X                                                                             |                                       |
|                             |                                              | Verbaltado determinin registro como a nome informado.<br>Designi fazer um novo cadastro!<br>OK Cancelar |                                       |

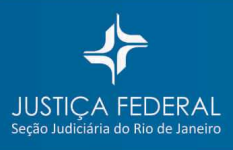

A tela seguinte exibirá os dados do Cadastro de Pessoa Física na Receita Federal. Para concluir o cadastro do usuário no e-Proc, é necessário confirmar o endereço residencial, clicando em *Incluir*, e depois em *Salvar*.

| istro de Pessoa Físi  | ica           |                           |   |                              |                 |                                        | Lalvar            |
|-----------------------|---------------|---------------------------|---|------------------------------|-----------------|----------------------------------------|-------------------|
| : 207 <b>00000005</b> |               |                           |   |                              |                 |                                        | C                 |
| EL                    |               |                           |   |                              |                 |                                        |                   |
| to:                   | Estado Civil: | Data de Nascimento:       |   | Profissão:                   |                 |                                        |                   |
| ne Mäg                |               |                           |   | Ngme Pai:                    |                 |                                        | _                 |
| ereço:<br>ildencial   | CEP:          | Logradouro:               |   |                              |                 | Número: Cg                             | mplemento:        |
| rro:                  |               | Paig:<br> BRASIL          |   | UF:<br>RJ V                  | <u>C</u> idade: |                                        | Ingluir<br>Limper |
| Tipo                  |               | Endereço                  |   |                              | Cidade          | Ativo?                                 | Ações             |
| ma da Contato:        |               | Contain                   |   |                              |                 |                                        | took to           |
| colha o Tino          |               | Contaito;                 |   |                              |                 |                                        | Linnar            |
| Tipo                  | Contato       | Receber prazos por email? | 1 | Receber inf. da distribuição | o por email?    | Usar email para esquecimento de senha? | Ações             |
|                       |               |                           |   |                              |                 |                                        |                   |
|                       |               |                           |   |                              |                 |                                        |                   |

Feito o cadastro do usuário, o próximo passo será atribuir-lhe uma *sigla/login* e escolher um dos tipos de usuário disponíveis.

O padrão de login para usuários de Unidade Externa é a sigla **UEX** seguido dos 11 números do **CPF do** usuário.

| ☆ eproc - APRESENTAÇÃO - RJ                                                                                                    | Cadastro de Usuários                                                                                                    |                 |                       |
|----------------------------------------------------------------------------------------------------|----------------------------------------------------------------------------------------------------|-----------------|-----------------------|
| Assinador Digital de Documentos<br>Consulta Processual<br>Gerenciamento de Processos<br>Gerenciamento de Usuários da Unidade Externa<br>Página Inicial<br>Relatórios | Sigla inicial: Nome:<br>JOAO<br>Consulte Dates Pessais<br>Allery Dates Pessais                                                                                                    | Listar Igativos | Limpgr <u>Y</u> oltar |
| Tabelas Básicas<br>Tutorial<br>Usuários                                                                                                    | Sigle: UEX0000000000 UEX00000000 UEX00000000 UEX00000000 UEX000000000 UEX000000000 UEX000000000 UEX000000000 UEX000000000 UEX000000000 UEX000000000 UEX000000000 UEX000000000 UEX000000000 UEX000000000 UEX0000000000 | Induir          | Limpge                |

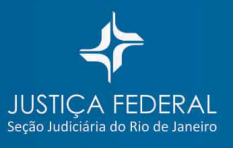

## <u>VINCULANDO O USUÁRIO À UNIDADE EXTERNA/AGÊNCIA DA CEF</u>

J - Subsecretaria de Atividades Judiciárias

No menu esquerdo da página inicial do sistema, clique na opção *Gerenciamento de Usuários da Unidade Externa*.

| eproc - APRESENTAÇÃO - RJ                                                                  | Painel da Unidade                                   |                         |
|--------------------------------------------------------------------------------------------|-----------------------------------------------------|-------------------------|
| Assinador Digital de Documentos<br>Consulta P Gerenciamento de Usuários da Unidade Externa | ☐ Citações/Intimações                               |                         |
| Gerenciamento de Processos >                                                               | Tipo                                                | Quantidade de processos |
| Gerenciamento de Usuários da Unidade Externa                                               | Processos pendentes de citação/intimação - Urgentes | 0                       |
| Página Inicial                                                                             | Processos pendentes de citação/intimação            | 0                       |
| Relatórios >                                                                               | Processos com prazo em aberto                       | 0                       |
| Tabelas Básicas 🕨                                                                          |                                                     | *                       |
| Tutorial >                                                                                 | Decursos de prazo nos últimos 30 días               | <u>0</u>                |
| Usuários >                                                                                 |                                                     |                         |

Na tela seguinte, clique em Novo.

| eproc - APRESENTAÇÃO - RJ                                                                 | Gerenciamento de Usuários UnidadeExterna |        |
|-------------------------------------------------------------------------------------------|------------------------------------------|--------|
| Assinador Digital de Documentos<br>Consulta Processual                                    | Pergater   Broo                          | Eechar |
| Gerenciamento de Processos Gerenciamento de Usuários da Unidade Externa<br>Página Inicial | Unidode Externa:                         |        |
| Relatórios ><br>Tabelas Básicas >                                                         | Login do Usuário de da Unidade Externa:  |        |
| Usuários >                                                                                |                                          |        |

A seguir, selecione o *Tipo Órgão Unidade Externa* (Agência da CEF), selecione a *Unidade Externa* (Nome e número da agência) e digite o login do usuário que será vinculado à agência.

O sistema mostrará os dados do usuário. Clique sobre a linha.

Para finalizar, clique em *Incluir* e em *Salvar*.

| 🙊 eproc - APRESENTAÇÃO - RJ                  |    | Cadastro da Unidade Externa                        |
|----------------------------------------------|----|----------------------------------------------------|
|                                              |    |                                                    |
| Assinador Digital de Documentos              |    |                                                    |
| Consulta Processual                          | F. | Dados para cadastro                                |
| Gerenciamento de Processos                   | F  | Tipo Orgao Unidade Externa:                        |
| Gerenciamento de Usuários da Unidade Externa |    | Agenda CEP                                         |
| Página Inicial                               |    | Unidade Externa:                                   |
| Relatórios                                   | F  | AGENCIA TRF RIO DE JANEIRO - 4021-5                |
| Tabelas Básicas                              | F  | Login de Heuérie de Heidede Externa-               |
| Tutorial                                     | F  |                                                    |
| Usuários                                     | F. | UEX0000 - SIDNEY - UNIDADE EXTERNA                 |
|                                              |    | HODE                                               |
|                                              |    |                                                    |
|                                              |    |                                                    |
|                                              |    | Tipo Óraão Unidade Externa Descrição Usuário Acões |
|                                              |    |                                                    |

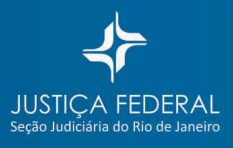